# **Backup Manager**

We strongly recommend to back up your Locus data - **settings, points and tracks**. This tool enables to define **periodic automatic backups** and trigger **one-time backups**. Backup manager is also an essential tool for **transferring the application data from one device to another**.

# **Automatic Backup**

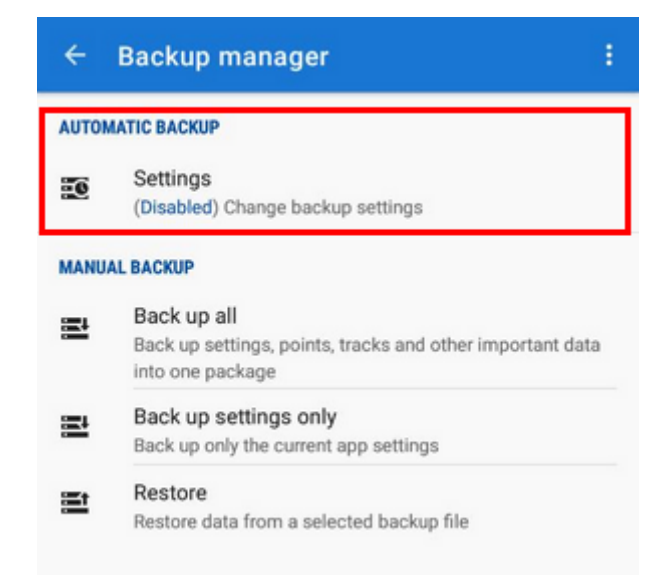

... saves settings, points and tracks periodically to *Locus/backup/auto* directory and optionally to **Dropbox or Google Drive**. How to set it up:

- 1. Enable automatic backup
- Set repetition frequency, number of stored backups and backup to cloud (optional but strongly recommended):

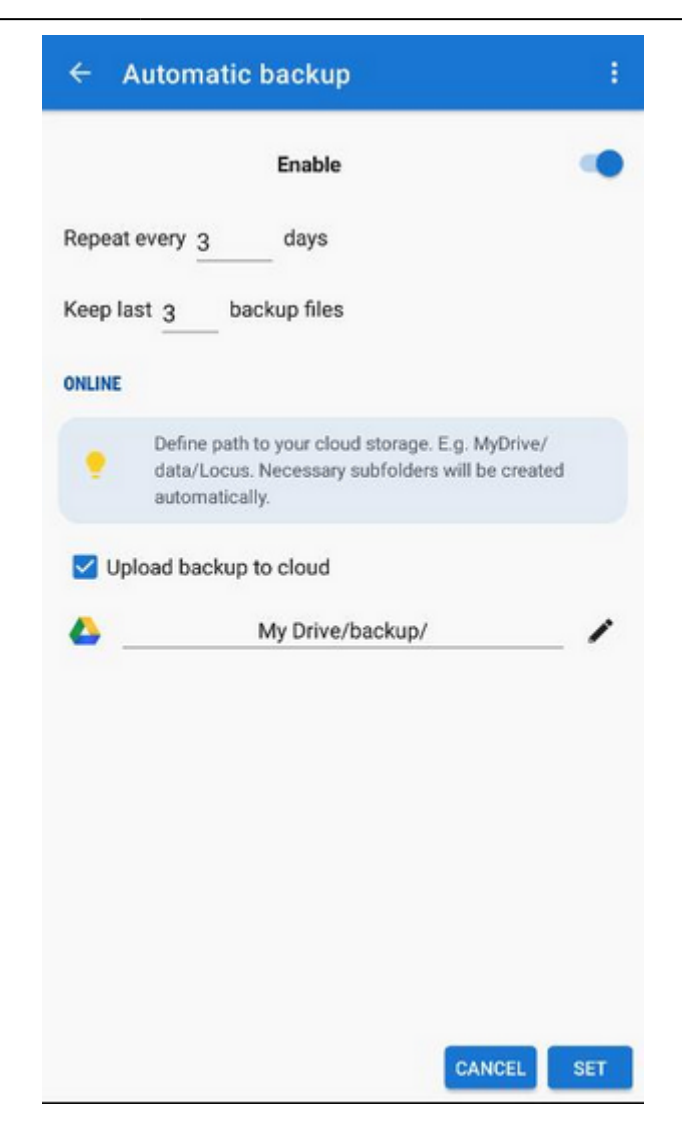

#### Backup to cloud

Automatically saves Locus settings, points and tracks to your selected directory at Dropbox or Google Drive. Make sure you have **applications of the services installed on your device**.

| Repeat every 3 days   Keep last 3 backup files   INLINE   Define path to your cloud storage. E.g. MyDrive/ data/Locus. Necessary subfolders will be created automatically.   Upload backup to cloud   No path defined                                                                                                    |
|----------------------------------------------------------------------------------------------------|
| Seep last 3 backup files     Image: Second Second Sec |
| Define path to your cloud storage. E.g. MyDrive/<br>data/Locus. Necessary subfolders will be created<br>automatically.   Upload backup to cloud   No path defined                                                                                                    |
| Define path to your cloud storage. E.g. MyDrive/<br>data/Locus. Necessary subfolders will be created<br>automatically.     Upload backup to cloud     No path defined                                                                                                    |
| Upload backup to cloud No path defined                                                                                                    |
| No path defined                                                                                                    |
|                                                                                                    |
|                                                                                                    |
|                                                                                                    |
|                                                                                                    |
|                                                                                                    |
|                                                                                                    |
|                                                                                                    |
| CANCEL                                                                                                    |

- First use of this feature requires login to your cloud service account
- Cloud backup is available only on devices with Android 5.0 and newer

# **Manual Backup**

Saves a single backup file with Locus data to *Locus/backup*/ directory (it can be changed in *settings* > *miscellaneous* > *default directories*). The file name is by default its **time stamp** but it can be changed.

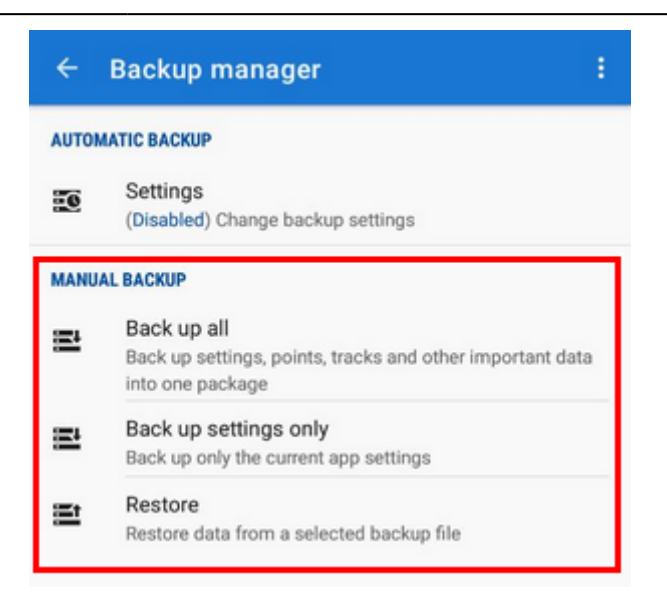

- Backup all creates a backup of all settings, points and tracks in one package.
- Backup settings only creates the settings backup package. Useful if you use various sets of app properties.

### **Backup sharing**

After the backup file is created you can **share** it - **send it to Dropbox, email it, share it on social** 

**networks** etc. Just tap **Solution** in the confirmation box:

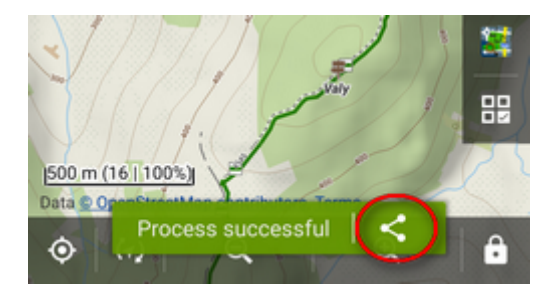

# Restore

- opens the file browser with the last used drive you can select **local memory (internal or SD** card), Dropbox or Google Drive
- find the backup directory (by default, it is /Locus/backup/) and tap a backup file to restore
- select what content of the package you want to restore:

| <ul><li>← Restore</li></ul>           | ÷       |
|---------------------------------------|---------|
| FILE                                  |         |
| 2020-11-03_02-19-27_Locus_Map_Pro.zip |         |
| CONTENTS                              |         |
| Settings                              |         |
| Points & Tracks                       |         |
| Cashboard                             |         |
| Presets                               |         |
| 🗹 Drafts                              |         |
| Custom online maps config             |         |
|                                       |         |
|                                       |         |
|                                       |         |
|                                       |         |
|                                       |         |
|                                       | RESTORE |

• restart the app

From: https://docs.locusmap.eu/ - Locus Map Classic - knowledge base Permanent link: https://docs.locusmap.eu/doku.php?id=manual:user\_guide:tools:backup&rev=1604415846

Last update: 2020/11/03 16:04

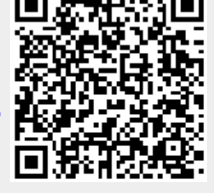